## สารบัญภาพ

| ภาพที่                                                                  | หน้า |
|-------------------------------------------------------------------------|------|
| 2.1 PHP                                                                 | 13   |
| 2.2 JavaScript                                                          | 13   |
| 2.3 CSS                                                                 | 14   |
| 2.4 phpMyAdmin                                                          | 15   |
| 2.5 HTML 5.0                                                            | 16   |
| 2.6 XAMPP                                                               | 16   |
| 2.7 Adobe Photoshop                                                     | 17   |
| 2.8 Visual Studio Code                                                  | 18   |
| 2.9 Bootstrap                                                           | 18   |
| 3.1 ภาพแสดงโครงสร้างองค์กร                                              | 35   |
| 3.2 แผนผังระบบงานเดิม                                                   | 36   |
| 3.3 แผนภูมิก้างปลาแสดงปัญหาที่พบในระบบงานเดิม                           | 37   |
| 3.4 แผนภาพ Context Diagram                                              | 39   |
| 3.5 แผนภาพกระแสข้อมูลระดับที่ 0 (Data Flow Diagram Level 0 )            | 40   |
| 3.6 แสดงแผนภาพกระแสข้อมูลระดับที่ 1 Process 1.0 จัดการผู้ใช้งานระบบ     | 47   |
| 3.7 ความสัมพันธ์ของฐานข้อมูลแบบ Crow's Foot Mod                         | 49   |
| 3.8 แผนผังโครงสร้ำงระบบบริหำรจัดกำรงำนรับเหม่าก่อสร้ำงร้ำนณัฐวุฒิกำรค้ำ | 57   |
| 3.9 หน้าหลักเว็บไซต                                                     | 58   |
| 3.10 หน้ารายละเอียดสินค้า                                               | 58   |
| 3.11 หน้าเข้าสู่ระบบผู้ใช้งาน                                           | 59   |
| 3.12 หน้าสมัครสมาชิก                                                    | 59   |
| 3.13 หน้าแก้ไขข้อมูลส่วนตัว                                             | 60   |

## สารบัญภาพ (ต่อ)

| ตารางที่                                 | หน้า |
|------------------------------------------|------|
| 3.14 หน้าแอดมินสามารถจัดการข้อมูลสินค้า  | 60   |
| 3.15 หน้าแอดมินสามารถจัดการประเภทสินค้า  | 61   |
| 3.16 หน้าแอดมินสามารถจัดการข้อมูลร้านค้า | 61   |
| 3.17 หน้าแอดมินสามารถจัดการสรุปยอดขาย    | 62   |
| 3.18 หน้าแอดมินสามารถจัดการข้อมูลสมาชิก  | 62   |
| 3.19 หน้าแอดมินสามารถจัดการผู้ดูแลระบบ   | 63   |
| 4.1 หน้าเข้าสู่ระบบ                      | 64   |
| 4.2 หน้าแรกของผู้ดูแลระบบ                | 65   |
| 4.3 หน้าจัดการข้อมูลสมาชิก               | 65   |
| 4.4 หน้าจัดการข้อมูลส่วนตัวของดูแลระบบ   | 66   |
| 4.5 หน้าแรกของพนักงาน                    | 66   |
| 4.6 หน้าจัดการข้อมูลส่วนตัว              | 67   |
| 4.7 จัดการข้อมูลสมาชิก                   | 67   |
| 4.8 หน้าจัดการข้อมูลสินค้า               | 68   |
| 4.9 หน้าแสดงข้อมูลประเภทสินค้า           | 68   |
| 4.10 หน้าแสดงข้อมูลการขาย                | 69   |
| 4.11 หน้าแสดงข้อมูลใบเสนอราค             | 69   |
| 4.12 หน้าแสดงรายงานสินค้าคงคลัง          | 70   |
| 4.13 หน้าแรกของผู้จัดการ                 | 70   |
| 4.14 หน้าจัดการข้อมูลส่วนตัวของผู้จัดการ | 71   |
| 4.15 หน้าจัดการข้อมูลพนักงานของพนักงาน   | 71   |
| 4.16 หน้าจัดการข้อมูลสินค้า              | 72   |
| 4.17 แสดงหน้าจัดการข้อมูลใบเสนอราคา      | 72   |
| 4.18 แสดงหน้าจัดการข้อมูลการขาย          | 73   |
| 4.19 แสดงหน้าหลักของพนักงานติดตั้ง       | 73   |
| 4.20 แสดงหน้าจัดการข้อมูลส่วนตัว         | 74   |

## สารบัญภาพ (ต่อ)

| ตารางที่                                                      | หน้า |
|---------------------------------------------------------------|------|
| 4.21 แสดงหน้าจัดการติดตั้ง                                    | 74   |
| 4.22 หน้าเข้าสู่ระบบของผู้ใช้งาน                              | 75   |
| 4.23 หน้าจอสมัครสมาชิก                                        | 75   |
| 4.24 หน้าแรกของสมาชิก                                         | 76   |
| 4.25 หน้าแสดงสินค้าทั้งหมดของสมาชิก                           | 76   |
| 4.26 หน้าแสดงสินค้า                                           | 77   |
| 4.27 แสดงข้อมูลรายคำสั่งซื้อล่าสุด                            | 78   |
| 4.28 หน้าจอการชำระเงิน                                        | 78   |
| 4.29 หน้าจอรายละอียดการชำระเงิน                               | 79   |
| 4.30 หน้าจอการสั่งซื้อสินค้า                                  | 80   |
| ก.1 หน้าจอโปรแกรมไฟล์ซิลลาส่ข้อมูลชื่อและรหัส                 | 88   |
| ก.2 หน้าจอโปรแกรมไฟล์ซิลลาส่ข้อมูลชื่อและรหัส                 | 89   |
| ก.3 หน้าจอหลังจากทำการอัพโหลดไฟล์ขึ้นเซิร์ฟเวอร์เรียบร้อยแล้ว | 90   |
| ก.4 หน้าจอการเข้าสู่ระบบเพื่ออัพโหลดฐานข้อมูล                 | 91   |
| ก.5 หน้าจอหลังจากเข้าสู่ระบบ                                  | 91   |
| ก.6 หน้าจอ Import ไฟล์ฐานข้อมูล                               | 92   |
| ก.7 หน้าจอสำหรับเลือกไฟล์ที่ต้องการ                           | 92   |
| ก.8 เริ่มทำการอัพโหลด                                         | 93   |
| ก.9 หน้าจอหลังการอัพโหลดไฟล์เสร็จสมบูรณ์                      | 93   |
| ข.1 แสดงหน้าเข้าสู่ระบบ                                       | 95   |
| ข.2 แสดงหน้าหลัก                                              | 96   |
| ข.3 จัดการข้อมูลส่วนตัว                                       | 96   |
| ข.4 จัดการข้อมูลลูกค้า                                        | 97   |
| ข.5 แสดงหน้าจัดการข้อมูลสินค้า                                | 97   |
| ข.6 แสดงหน้าจัดการข้อมูลประเภทสินค้า                          | 98   |
| ข.7 แสดงหน้าจัดการข้อมูลการขาย                                | 98   |

## สารบัญภาพ (ต่อ)

| ตารางที่                              | หน้า |
|---------------------------------------|------|
| ข.8 แสดงหน้าจัดการข้อมูลใบเสนอราคา    | 99   |
| ข.9 แสดงหน้าจัดการข้อมูลใบเสนอราคา    | 99   |
| ข.10 แสดงหน้าจัดการรายงานสินค้าคงคลัง | 100  |
| ข.11 แสดงหน้าหลัก                     | 100  |
| ข.12 แสดงหน้าจัดการข้อมูลส่วนตัว      | 101  |
| ข.13 แสดงหน้าจัดการข้อมูลพนักงาน      | 101  |
| ข.14 แสดงหน้าจัดการข้อมูลสินค้า       | 102  |
| ข.15 แสดงหน้าจัดการข้อมูลใบเสนอราคา   | 102  |
| ข.16 แสดงหน้าจัดการข้อมูลการขาย       | 103  |
| ข.17 แสดงหน้าหลัก                     | 103  |
| ข.18 แสดงหน้าจัดการข้อมูลส่วนตัว      | 104  |
| ข.19 แสดงหน้าจัดการติดตั้ง            | 104  |
| ข.20 แสดงหน้าจัดการการลงชื่อเข้าใช    | 105  |
| ข.21 แสดงหน้าจัดการการลงชื่อเข้าใช้   | 106  |
| ข.22 แสดงข้อมูลหน้าหลัก               | 107  |
| ข.23 แสดงข้อมูลรายการสินค้า           | 107  |
| ข.24 แสดงข้อมูลรายการติดต่อ           | 108  |
| ข.25 แสดงข้อมูลรายการสินค้า           | 109  |
| ข.26 แสดงข้อมูลรายการสินค้าในตะกร้า   | 110  |
| ข.27 แสดงข้อมูลรายการสินค้า           | 111  |